# Instalación de sistemas operativos (VMware, Windows) con SSD M.2 en UCS B200 M5

## Contenido

Introducción Prerequisites Requirements Componentes Utilizados Antecedentes

Configurar Modo AHCI Modo SWRAID Limpiar Verificación Troubleshoot

#### Introducción

Este documento describe la instalación de sistemas operativos (VMware, Windows) con SSD M.2 en UCS B200 M5

El servidor blade Cisco UCS B200 M5 tiene una opción de módulo de almacenamiento en miniatura que se conecta a un socket de la placa base para proporcionar almacenamiento interno adicional. El módulo de mini-almacenamiento puede ser uno de los siguientes tipos:

• Un módulo de tarjeta SD que admite hasta dos tarjetas SD. (Utiliza la plataforma UCS-MSTOR-SD)

• Un módulo M.2 SSD que admite hasta dos SSD SATA M.2. (Usa puente UCS-MSTOR-M2) Colaborado por Brian Morrissey y Mohammed Majid Hussain, Ingenieros del TAC de Cisco.

Prerequisites

#### Requirements

Comprensión de UCS, políticas y perfiles

### **Componentes Utilizados**

The information in this document was created from the devices in a specific lab environment. All of the devices used in this document started with a cleared (default) configuration. If your network is live, make sure that you understand the potential impact of any command.

UCSM 3.2.2b o superior

UCS B200 M5 (firmware de servidor 3.2.2b o superior)

Catálogo de capacidades 3.2.3i o superior

## Antecedentes

El cartucho M.2 consta de la portadora UCS-MSTOR-M2 que contiene las unidades SATA UCS-M2-XXXGB

Puede utilizar una o dos SSD M.2 en la portadora.

El zócalo M.2 1 está en el lado superior de la portadora; El socket M.2 2 se encuentra en la parte inferior de la portadora (el mismo lado que el conector de la portadora al zócalo de la placa del servidor)

Esto se representa en las imágenes (ambas ranuras se han llenado con unidades SSD M.2)

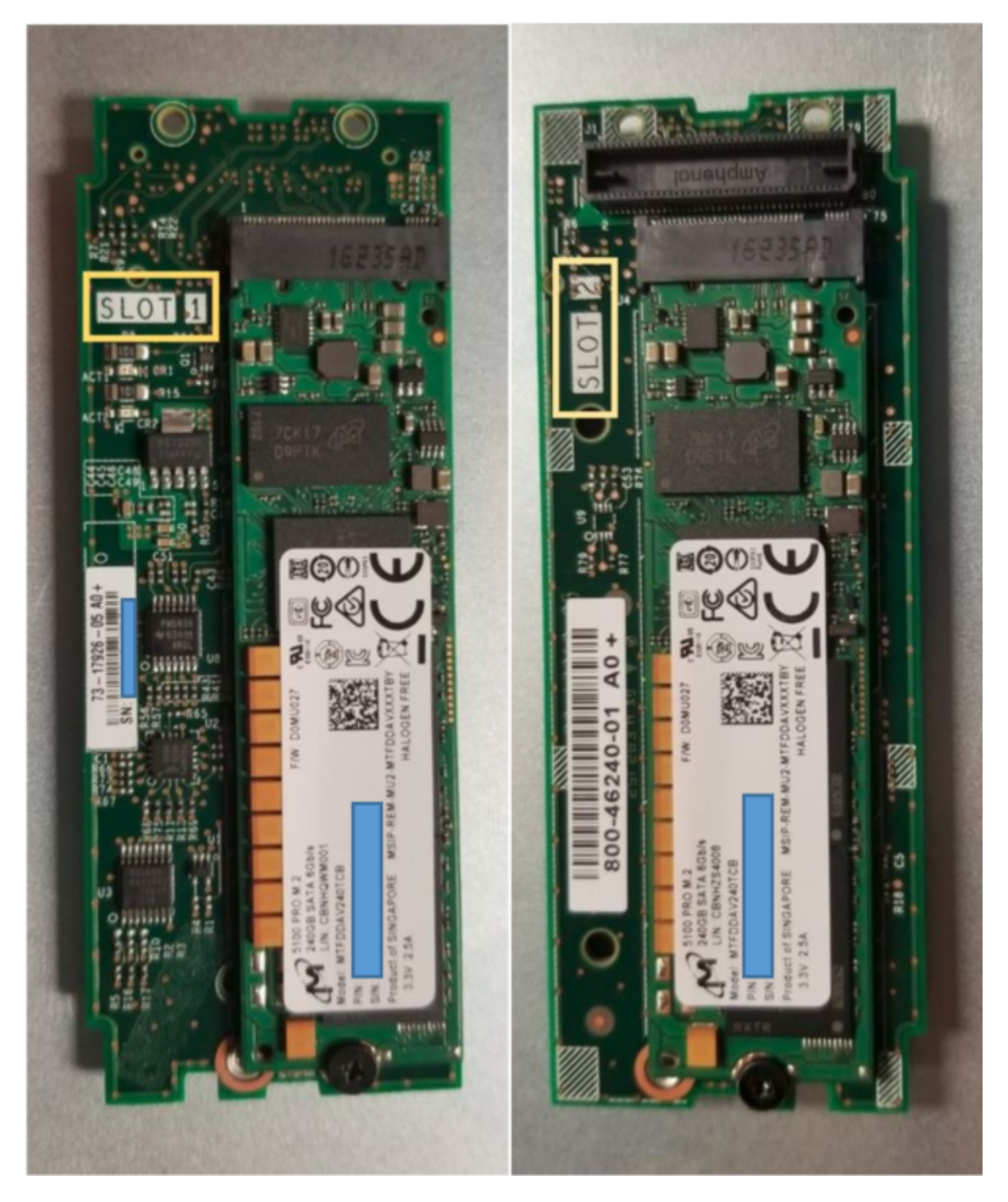

Lado superior (ranura 1) Parte inferior (ranura 2)

Inventario de UCS-MSTOR-M2 M.2 en UCSM

#### Equipment / Chassis / Chassis 1 / Servers / Server 7

| General     | Inventory | Virtual | Machines | Installed F    | irmware     | CIMC Sessi   | ons       | SEL Logs        | VIF Paths    | Health |
|-------------|-----------|---------|----------|----------------|-------------|--------------|-----------|-----------------|--------------|--------|
| Motherboard | CIMC      | CPUs    | GPUs     | Memory         | Adapters    | HBAs         | NICs      | iSCSI vNI       | Cs Securi    | ity S  |
|             |           |         |          |                |             |              |           |                 |              |        |
|             |           |         |          | lini Storage   | Э           |              |           |                 |              |        |
|             |           |         | mini-    | storage-M2-    | 1           |              |           |                 |              |        |
|             |           |         |          | storage-mz-    |             |              |           |                 |              |        |
|             |           |         | ID       | : 1            |             |              |           |                 |              |        |
|             |           |         | Mod      | iel : U        | CS-MSTOR    | -M2          |           |                 |              |        |
|             |           |         | Тур      | e : M          | 2           |              |           |                 |              |        |
|             |           |         | Ven      | dor : C        | isco System | ns Inc       |           |                 |              |        |
|             |           |         | Revi     | sion : 0       |             |              |           |                 |              |        |
|             |           |         | Seri     | al :           |             |              |           |                 |              |        |
|             |           |         | VID      | : V            | 01          |              |           |                 |              |        |
|             |           |         | Part     | Number: 73     | 3-17926-05  |              |           |                 |              |        |
|             |           |         | Proc     | luct Name :    | Cisco UCS N | Mini-Storage | Carrier   | for M.2         |              |        |
|             |           |         | Cap      | tion :         | Cisco UCS I | Mini-Storage | Carrier   | for M.2 (holds  | s up to 2)   |        |
|             |           |         | Des      | cription :     | Dual M.2 Mi | ni-Storage C | arrier (I | holds up to 2 M | A.2 modules) |        |
|             |           |         | Con      | troller ID :   | 1           |              |           |                 |              |        |
|             |           |         | Con      | troller Type : | РСН         |              |           |                 |              |        |

Cualquier adición o extracción de los discos se actualizará al inventario de UCSM solamente después de un nuevo reconocimiento del servidor, ya que no hay sensor CIMC para el controlador PCH y las unidades M.2 Sata.

El UCSM le advertirá de cualquier cambio de hardware en el mini almacenamiento y también le solicitará que vuelva a reconocer el servidor.

| Properties                                                                 |   |                                 |                         |   |                      |  |  |
|----------------------------------------------------------------------------|---|---------------------------------|-------------------------|---|----------------------|--|--|
| Affected object : sys/chassis-1/blade-7/board/mini-storage-M2-1/inv-status |   |                                 |                         |   |                      |  |  |
| Description                                                                | ; | Mini storage inventory mismatch |                         |   |                      |  |  |
| ID                                                                         | : | 13155391                        | Туре                    | : | equipment            |  |  |
| Cause                                                                      | ; | hardware-mismatch               | Created at              | : | 2018-09-26T17:13:58Z |  |  |
| Code                                                                       | : | F1901                           | Number of Occurrences : | : | 1                    |  |  |
| Original severity                                                          | ; | Critical                        |                         |   |                      |  |  |
| Previous severity                                                          | : | Critical                        | Highest severity        | : | Critical             |  |  |
|                                                                            |   |                                 |                         |   |                      |  |  |

| Properties        |     |                                        |                         |    |                      |
|-------------------|-----|----------------------------------------|-------------------------|----|----------------------|
| Affected object   | :   | sys/chassis-1/blade-7                  |                         |    |                      |
| Description       | :   | Server 1/7 hardware inventory mismatch | n. Acknowledge the serv | er | to clear the fault   |
| ID                | :   | 13155390                               | Туре                    | :  | equipment            |
| Cause             | :   | hardware-inventory-mismatch            | Created at              | :  | 2018-09-26T17:13:58Z |
| Code              | :   | F1913                                  | Number of Occurrences   | :  | 1                    |
| Original severity | :   | Critical                               |                         |    |                      |
| Previous severity | y : | Critical                               | Highest severity        | :  | Critical             |

Después de que el servidor se haya vuelto a reconocer, el inventario de almacenamiento debería actualizarse (en este caso, se agregó un ssd M.2 en el slot 2).

| Equipment / Chassis / Chassis 1 / Se | rvers / Server 7       |                            |                     |                    |                   |                      |            |
|--------------------------------------|------------------------|----------------------------|---------------------|--------------------|-------------------|----------------------|------------|
| General Inventory Virtual Mac        | thines Installed Firms | vare CIMC Sessions S       | EL Logs VIF Paths H | Health Diagnostics | Faults Events FSM | Statistics Temperate | ires Power |
| Motherboard CIMC CPUs                | GPUs Memory            | Adapters HBAs NICs         | iSCSI vNICs Securi  | ty Storage         |                   |                      |            |
| Controller LUNs Disks                |                        |                            |                     |                    |                   |                      |            |
| + - 🏷 Advanced Filter 🔶 Export       | t 🖷 Print              |                            |                     |                    |                   |                      |            |
| Name                                 | Size (MB)              | <ul> <li>Serial</li> </ul> | Operability         | Drive State        | Presence          | Technology           | Bootable   |
| ▼ Storage Controller PCH 1           |                        |                            |                     |                    |                   |                      |            |
| Disk 1                               | 227927                 | 17191708379C               | Operable            | Online             | Equipped          | SSD                  | Unknown    |
| Disk 2                               | 227927                 | 173819147CCD               | Operable            | Online             | Equipped          | SSD                  | Unknown    |
| Storage Controller SAS 1             |                        |                            |                     |                    |                   |                      |            |

# Configurar

El controlador Lewisburg sSATA incorporado se utiliza para administrar ambos tipos de cartuchos M.2, pero no gestiona ninguna unidad de panel frontal.

El controlador PCH funciona en modo AHCI o modo SWRAID.

Modo AHCI: Los discos se presentan como discos JBOD.

**Modo SWRAID:** Los discos pueden estar en RAID0 o RAID1 según la configuración del usuario en la política.

| Raid deseado    | Configuración de<br>BIOS P-SATA | Parámetro de definición del controlador del perfil de almacenamiento | Notas                                                                 |
|-----------------|---------------------------------|----------------------------------------------------------------------|-----------------------------------------------------------------------|
| RAID0,<br>RAID1 | SWRAID                          | RAID0 O RAID 1                                                       | Solo se admite el arranque UEFI. El SO requiere un controlador megas. |
| JBOD            | Inhabilitado                    | NORAID                                                               | Inicio UEFI o anterior                                                |

El sistema operativo VMware ESX/ESXi no se soporta con el controlador SATA MegaRAID integrado en el modo RAID de SW, ya que VMWare no tiene un controlador raid de software. Puede utilizar VMWare en el modo AHCI.

El hipervisor Hyper-V de Microsoft Windows Server 2016 se admite para su uso con el controlador MegaRAID integrado en el modo RAID SW, pero no se admiten todos los demás hipervisores.

Todos los hipervisores se soportan en el modo AHCI.

#### Modo AHCI

Este es un ejemplo de instalación de VMware ESXi con el controlador PCH en el modo AHCI.

Cree un perfil de almacenamiento con el nivel RAID establecido en Sin RAID.

| 🕶 root 👿                                                                                  | Fault Summary   |           | Properties |
|-------------------------------------------------------------------------------------------|-----------------|-----------|------------|
| Create Storage Profile                                                                    |                 |           | ? ×        |
| Name : NO_RAID Description : LUNs                                                         |                 |           |            |
| Local LUNs Controller Definitions                                                         | Security Policy |           |            |
| Create Controller De                                                                      | finition        | ? ×       | \$         |
| Name : NO_RAID<br>Controller Mode Configuration<br>Protect Configuration :<br>RAID L ovel |                 |           |            |
|                                                                                           |                 |           |            |
|                                                                                           |                 | OK Cancel |            |
|                                                                                           |                 | ОК        | Cancel     |

Cree una política de BIOS con el modo P-SATA configurado en AHCI

## **BIOS Policy**

| Main Advanced Boot Options Server Management | Events           |   |
|----------------------------------------------|------------------|---|
| 🍢 Advanced Filter 🔺 Export 🚔 Print           |                  | ₽ |
| BIOS Setting                                 | Value            |   |
| Cool Down Time (sec)                         | Platform Default |   |
| Number of Retries                            | Platform Default |   |
| Boot option retry                            | Platform Default |   |
| SAS RAID module                              | Platform Default |   |
| SAS RAID                                     | Platform Default |   |
| Onboard SCU Storage Support                  | Platform Default |   |
| P-SATA mode                                  | AHCI             |   |
| Power On Password                            | Platform Default |   |
| IPV6 PXE Support                             | Platform Default |   |

Crear una política de arranque

Establecer el modo de inicio en UEFI

Seleccione "Agregar CD/DVD"

Seleccione "Agregar disco local incrustado"

#### Create Boot Policy

| Name                                                                                                    | : AHCI_B        | oot                                                              |               |                            |                |                 |            |            |             |      |      |          |
|----------------------------------------------------------------------------------------------------|-----------------|------------------------------------------------------------------|---------------|----------------------------|----------------|-----------------|------------|------------|-------------|------|------|----------|
| Description                                                                                                    |                 |                                                                  |               |                            |                |                 |            |            |             |      |      |          |
| Description                                                                                                    | ·               |                                                                  |               |                            |                |                 |            |            |             |      |      |          |
| Reboot on Boot Order Change                                                                                                    | : •             |                                                                  |               |                            |                |                 |            |            |             |      |      |          |
| Enforce vNIC/vHBA/iSCSI Name                                                                                                    | <b>I</b>        |                                                                  |               |                            |                |                 |            |            |             |      |      |          |
| Boot Mode                                                                                                    | : CLegad        | cy 💿 Uefi                                                        |               |                            |                |                 |            |            |             |      |      |          |
| Boot Security                                                                                                    | : 🗆             |                                                                  |               |                            |                |                 |            |            |             |      |      |          |
| WARNINGS:                                                                                                    |                 |                                                                  |               |                            |                |                 |            |            |             |      |      |          |
| The type (primary/secondary) doe                                                                                                    | s not indicat   | te a boot order presen                                           | Ce.           |                            | torminod k     |                 | 0 0000 ord | lor        |             |      |      |          |
| If Enforce vNIC/vHBA/iSCSI Nam                                                                                                    | s within the    | d and the vNIC/vHRA/i                                            | SCSI does not | ovist a                    | config erro    | y PCIe bu       | s scan ord | ier.       |             |      |      |          |
| If it is not selected, the vNICs/vHB                                                                                                    | As are selected | cted if they exist, other                                        | wise the vNIC | /vHBA wit                  | th the lowe    | st PCle b       | us scan or | der is use | d.          |      |      |          |
|                                                                                                    |                 | , , , , , , , , , , , , , , , , , , , ,                          |               |                            |                |                 |            |            |             |      |      |          |
| <ul> <li>Local Devices</li> </ul>                                                                                                    |                 | Boot Order                                                       |               |                            |                |                 |            |            |             |      |      |          |
|                                                                                                    |                 |                                                                  |               |                            |                |                 |            |            |             |      |      |          |
| Add Local Disk                                                                                                    |                 | + - 🍢 Advanc                                                     | ed Filter 🔺 B | Export #                   | Print          |                 |            |            |             |      |      | \$       |
| Add Local Disk                                                                                                    |                 | + − Te Advanc                                                    | ed Filter 🔺 f | Export /                   | Print          | Туре            | LUN        | WWN        | Slot N      | Boot | Boot | C Descri |
| Add Local Disk<br>Add Local LUN                                                                                                    |                 | + - Ty Advance                                                   | ed Filter 🔺 f | Export /                   | Print<br>vNIC/ | Туре            | LUN        | WWN        | Slot N      | Boot | Boot | Cescri   |
| Add Local Disk<br>Add Local LUN<br>Add Local JBOD                                                                                                    |                 | + - Ty Advance<br>Name<br>CD/DVD                                 | ed Filter 🔺 E | Or •                       | Print          | Туре            | LUN        | WWN        | Slot N      | Boot | Boot | Cescri   |
| Add Local Disk<br>Add Local LUN<br>Add Local JBOD<br>Add SD Card                                                                                                    |                 | + - Ty Advance<br>Name<br>CD/DVD                                 | ed Filter 🔶 E | Or                         | Print          | Туре            | LUN        | WWN        | Slot N      | Boot | Boot | Cescri   |
| Add Local Disk<br>Add Local LUN<br>Add Local JBOD<br>Add SD Card<br>Add Internal USB                                                                                                    |                 | + - ▼Advanc<br>Name<br>CD/DVD<br>▼ Embedded Disk                 | ed Filter 🔶 F | Export<br>Or •<br>1<br>2   | Print<br>vNIC/ | Type<br>Primary | LUN        | WWN        | Slot N      | Boot | Boot | Cescri   |
| Add Local Disk<br>Add Local LUN<br>Add Local JBOD<br>Add SD Card<br>Add Internal USB<br>Add External USB                                                                                        |                 | + - Ty Advance<br>Name<br>CD/DVD<br>Tembedded Disk<br>Embedded D | ed Filter 🔶 f | Or •<br>1<br>2             | Print          | Type<br>Primary | LUN        | WWN        | Slot N      | Boot | Boot | Cescri   |
| Add Local Disk<br>Add Local LUN<br>Add Local JBOD<br>Add SD Card<br>Add Internal USB<br>Add External USB<br>Add Embedded Local LUN                                                              |                 | + - Ty Advance<br>Name<br>CD/DVD                                 | ed Filter 🔶 F | Or<br>2                    | Print          | Type Primary    | LUN        | WWN        | Slot N      | Boot | Boot | Cescri   |
| Add Local Disk<br>Add Local LUN<br>Add Local JBOD<br>Add SD Card<br>Add Internal USB<br>Add External USB<br>Add Embedded Local LUN<br>Add Embedded Local Disk                                   |                 | + - ▼Advanc<br>Name<br>CD/DVD<br>▼ Embedded Disk<br>Embedded I   | ed Filter 🔶 F | Export<br>Or •<br>1<br>2   | Print<br>vNIC/ | Type Primary    | LUN        | WWN        | Slot N      | Boot | Boot | Cescri   |
| Add Local Disk<br>Add Local LUN<br>Add Local JBOD<br>Add SD Card<br>Add Internal USB<br>Add External USB<br>Add Embedded Local LUN<br>Add Embedded Local Disk<br>Add CD/DVD                     |                 | + - ▼Advanc<br>Name<br>CD/DVD<br>▼ Embedded Disk<br>Embedded I   | ed Filter 🔶 F | Export<br>Or •<br>1<br>2   | Print<br>vNIC/ | Type<br>Primary | LUN        | WWN        | Slot N<br>1 | Boot | Boot | Cescri   |
| Add Local Disk<br>Add Local LUN<br>Add Local JBOD<br>Add SD Card<br>Add Internal USB<br>Add External USB<br>Add Embedded Local LUN<br>Add Embedded Local Disk<br>Add CD/DVD<br>Add Local CD/DVD |                 | + - ▼ Advanc<br>Name<br>CD/DVD<br>▼ Embedded Disk<br>Embedded I  | ed Filter 🔶 E | Export 0<br>0r •<br>1<br>2 | Print<br>vNIC/ | Type<br>Primary | LUN        | WWN        | Slot N      | Boot | Boot | Cescri   |

Seleccione las opciones apropiadas en la sección "Agregar disco local incrustado"

Si selecciona "Any" (Cualquiera), el orden predeterminado es Disk1 (Disco1), Disk2 (Disco2)

| Add Embedde | l Local Disk | ? × |
|-------------|--------------|-----|
|-------------|--------------|-----|

| Туре             | : | ● Primary ◯ Secondary ◯ Any |
|------------------|---|-----------------------------|
| Disk Slot Number | : | 1                           |

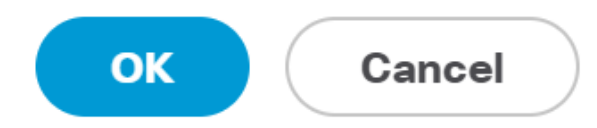

| Set Uefi Boot Parameters  |             |           |  |  |  |  |  |
|---------------------------|-------------|-----------|--|--|--|--|--|
| Uefi Boot Parameters      |             |           |  |  |  |  |  |
| Boot Loader Name :        | BOOTx64.EFI |           |  |  |  |  |  |
| Boot Loader Path :        | \EFI\BOOT   |           |  |  |  |  |  |
| Boot Loader Description : | VMware ESXi |           |  |  |  |  |  |
|                           |             |           |  |  |  |  |  |
|                           |             |           |  |  |  |  |  |
|                           |             |           |  |  |  |  |  |
|                           |             | OK Cancel |  |  |  |  |  |

#### Asigne la política de BIOS que creó anteriormente al perfil de servicio

| Servers / Service Profiles / root / Service Profile M.2_A | HCI                                               |                                             |  |  |  |  |  |
|-----------------------------------------------------------|---------------------------------------------------|---------------------------------------------|--|--|--|--|--|
| General Storage Network iSCSI vNICs v                     | Media Policy Boot Order Virtual Machines FC Zones | Policies Server Details CIMC Sessions FSM V |  |  |  |  |  |
| Actions                                                   | Policies                                          |                                             |  |  |  |  |  |
| Change Serial over LAN Policy                             |                                                   |                                             |  |  |  |  |  |
| Change Power Sync Policy                                  | BIOS Policy: AHCI                                 | Create BIOS Policy                          |  |  |  |  |  |
|                                                           | BIOS Policy Instance : org-root/bios-prof-AHCI    |                                             |  |  |  |  |  |

Asigne el perfil de almacenamiento que creó anteriormente al perfil de servicio

| General Storage Network iSCSI vNICs              | vMedia Policy Boot Order Virtual Machine        | es  |
|--------------------------------------------------|-------------------------------------------------|-----|
| Storage Profiles Local Disk Configuration Policy | vHBAs vHBA Initiator Groups                     |     |
| Actions                                          | Storage Profile Policy                          |     |
| Modify Storage Profile                           | Name : AHCI_SP<br>Description :                 |     |
|                                                  | Storage Profile Instance : org-root/profile-AHC | CI_ |
| Local LUNs Controller Definitions Security Po    | blicy Faults                                    |     |
| 🏹 Advanced Filter 🔺 Export 📑 Print               |                                                 |     |
| Name                                             |                                                 |     |

## Vista UCSM del controlador de PCH integrado en el modo AHCI

| General Inventory Virtual               | Machines Installed Firmwa | are CIMC Sessions | SEL Logs VIF Pat | hs Health Diagnostics | Faults Events F | SM Statistics Temperatures |  |  |
|-----------------------------------------|---------------------------|-------------------|------------------|-----------------------|-----------------|----------------------------|--|--|
| Motherboard CIMC CPUs                   | GPUs Memory A             | Adapters HBAs     | NICs iSCSI vNICs | Security Storage      |                 |                            |  |  |
| Controller LUNs Disks                   |                           |                   |                  |                       |                 |                            |  |  |
| + - Ty Advanced Filter 🛧 Export 🎂 Print |                           |                   |                  |                       |                 |                            |  |  |
| Name                                    | ID                        |                   |                  | Туре                  |                 | Subtype                    |  |  |
| Storage Controller PCH 1                | 1                         |                   |                  | PCH                   |                 | NA                         |  |  |

| General FSM Faults Events Statistics |                        |                                          |                |                                          |
|--------------------------------------|------------------------|------------------------------------------|----------------|------------------------------------------|
| Actions                              | ID                     | : 1                                      | Name           | : Lewisburg SSATA Controller [AHCI mode] |
|                                      | Description            | : Lewisburg SSATA Controller [AHCI mode] |                |                                          |
|                                      | Model                  | : Lewisburg SSATA Controller [AHCI mode] | PID            | : N/A                                    |
|                                      | Revision               | : N/A                                    | Serial         | : LSIROMB-0                              |
| Cancel Storage Operations            | Subtype                | : NA                                     |                |                                          |
|                                      | RAID Support           | : RAID0, RAID1                           | Vendor         | : Intel Corp.                            |
| Unlock Disk                          | OOB Interface Supporte | d: No                                    |                |                                          |
| Unlock For Remote                    | PCIe Address           | : 00:17.5                                | PCI Slot       | :                                        |
| Modify Remote Key                    | Number of Local Disks  | : 2                                      | Rebuild Rate   | · N/A                                    |
|                                      |                        |                                          | 11000000 11010 | . 116                                    |
|                                      | Pinned Cache Status :  | Unknown                                  |                |                                          |

#### Esta es la vista del menú F2 BIOS

Observe que el pSATA está configurado en AHCI

| LOM and PCIe Slots Confi                                                                                                 | iguration        |
|----------------------------------------------------------------------------------------------------|------------------|
| Current Boot Mode<br>SecureBoot Support                                                                                  | UEFI<br>Disabled |
| SWRAID Configuration<br>pSATA SATA OpROM<br>M.2 SATA OpROM                                                               | [AHCI]<br>[AHCI] |
| LOM and PCIe Slots Configuratio                                                                                          | on               |
| <ul> <li>PCIe Slots Inventory Details</li> <li>PCIE Link Speed Configuration</li> <li>PCI OpROM Configuration</li> </ul> |                  |

Observe que la política UEFI se denomina VMware ESXi (especificada en nuestra política de inicio anterior)

| Main Advanced Server Mgmt                                          | Boot Options Save & Exit              |
|--------------------------------------------------------------------|---------------------------------------|
| Boot Configuration<br>Setup Prompt Timeout<br>Bootup NumLock State | <mark>3</mark><br>[0n]                |
| SecureBoot Support<br>Boot Mode<br>CDN Control                     | Disabled<br>[UEFI Mode]<br>[Disabled] |
| Boot Option Priorities                                             |                                       |
| Boot Option #1                                                     | [VMware ESXi]                         |
| Boot Option #2                                                     | [UEFI: Built-in EFI<br>Shell]         |
| Boot Option #3                                                     | [Disabled]                            |

#### Modo SWRAID

Este es un ejemplo de instalación de Microsoft Windows Server 2016 con el controlador PCH en

#### el modo SWRAID

Cree un perfil de almacenamiento con el nivel RAID configurado en RAID1 para redundancia.

| 묢          | ▼ root ④ Fault Summary                                                                                                    | Properties |
|------------|----------------------------------------------------------------------------------------------------|------------|
| Ē          | Create Storage Profile                                                                                                    | ? ×        |
| Q          | Name : RAID1 Description :                                                                                                    |            |
|            | LUNs<br>Local Create Controller Definition ? ×                                                                                                    |            |
| <b>1</b> 0 | Adva       Name :       RAID1         Name       Controller Mode Configuration         RAID       Protect Configuration :       Image: Configuration in the image: Configuration in the image: Configuration in th | <u></u>    |
|            |                                                                                                    |            |
|            | OK Cancel                                                                                                    |            |
|            | OK C                                                                                                    | ancel      |

Cree una política de BIOS con el modo P-SATA configurado en SWRAID

| BIOS Policy                                  |                   | $\times$ |
|----------------------------------------------|-------------------|----------|
| Main Advanced Boot Options Server Management | Events            |          |
| Te Advanced Filter 🔶 Export 📑 Print          |                   | ≎        |
| BIOS Setting                                 | Value             |          |
| Cool Down Time (sec)                         | Platform Default  |          |
| Number of Retries                            | Platform Default  |          |
| Boot option retry                            | Platform Default  |          |
| SAS RAID module                              | Platform Default  |          |
| SAS RAID                                     | Platform Default  |          |
| Onboard SCU Storage Support                  | Platform Default  |          |
| P-SATA mode                                  | LSI SW RAID       |          |
| Power On Password                            | Platform Default  |          |
| IPV6 PXE Support                             | Platform Default  |          |
|                                              |                   |          |
|                                              |                   |          |
|                                              |                   |          |
| 🕀 Add 💼 De                                   | elete 🚯 Info      |          |
|                                              | OK Apply Cancel H | lelp     |

Crear una política de arranque

Establecer el modo de inicio en UEFI

Seleccione "Agregar CD/DVD"

Seleccione "Add Embedded Local LUN" (Agregar LUN local incrustado).

#### Create Boot Policy

| Name                         | : | embeddedlun     |
|------------------------------|---|-----------------|
| Description                  | : |                 |
| Reboot on Boot Order Change  | : |                 |
| Enforce vNIC/vHBA/iSCSI Name | : |                 |
| Boot Mode                    | : | C Legacy   Uefi |
| Boot Security                |   |                 |

#### WARNINGS:

The type (primary/secondary) does not indicate a boot order presence. The effective order of boot devices within the same device class (LAN/Storage/ISCSI) is determined by PCIe bus scan order. If Enforce vNIC/vHBA/iSCSI Name is selected and the vNIC/vHBA/iSCSI does not exist, a config error will be reported. If it is not selected, the vNICs/vHBAs are selected if they exist, otherwise the vNIC/vHBA with the lowest PCIe bus scan order is used.

| <ul> <li>Local Devices</li> </ul> | Boot Order                                                     |          |
|-----------------------------------|----------------------------------------------------------------|----------|
| Add Local Disk                    | + - Ty Advanced Filter 🔶 Export 🖷 Print                        | ¢        |
| Add Local LUN                     | Name Order - vNIC/vH Type LUN Na WWN Slot Nu Boot Na Boot Path | Descript |
| Add Local JBOD                    | <b>CD/</b> 1                                                   |          |
| Add SD Card                       | Emb 2                                                          |          |
| Add Internal USB                  |                                                                |          |
| Add External USB                  |                                                                |          |
| Add Embedded Local LUN            |                                                                |          |
| Add Embedded Local Disk           |                                                                |          |
| Add CD/DVD                        | 🕇 Move Up 🧍 Move Down 🔟 Delete                                 |          |
| Add Local CD/DVD                  | Set Uefi Boot Parameters                                       |          |
| Add Remote CD/DVD                 |                                                                |          |

Especifique los parámetros de arranque UEFI

| Global Boot Policy                                                                               |                                                                                                    |                            |                      |            |           |                |
|--------------------------------------------------------------------------------------------------|----------------------------------------------------------------------------------------------------|----------------------------|----------------------|------------|-----------|----------------|
| Name                                                                                             | : embe                                                                                                    | ddedlun                    |                      |            |           |                |
| Boot Policy Instance                                                                             | e : org-ro                                                                                                    | Modify Lle                 | fi Root Param        | ators      |           | 2 ×            |
| Description                                                                                      | :                                                                                                    |                            | n Doot Falann        | eleis      |           | • ~            |
| Reboot on Boot Ore                                                                               | der Change : No                                                                                                 | Uefi Boot Paran            | neters               |            |           |                |
| Enforce vNIC/vHBA                                                                                | /iSCSI Name : Yes                                                                                               |                            |                      |            |           |                |
| Boot Mode                                                                                        | : Uefi                                                                                                    | Boot Loader Na             | ame : BOOTx64.E      | FI         |           |                |
| Boot Security                                                                                    | : No                                                                                                    | Boot Loader Pa             | th : \EFI\BOOT\      |            |           |                |
| The type (primary/se<br>The effective order o<br>If Enforce vNIC/vHB<br>If it is not selected, t | econdary) does not ind<br>of boot devices within<br>BA/ISCSI Name is sele<br>he vNICs/vHBAs are s               | ti<br>Boot Loader De<br>ec | escription : Windows |            |           |                |
| Boot Order                                                                                       |                                                                                                    |                            |                      |            |           |                |
| + - Te Advanc                                                                                    | ed Filter 🔶 Export                                                                                              |                            |                      |            |           |                |
| Name                                                                                             | Orde                                                                                                    | er                         |                      |            | OK        |                |
| CD/DVD                                                                                           | 1                                                                                                    |                            |                      |            | UK        | Cancel         |
| Embedded LUN                                                                                     | 2                                                                                                    |                            |                      |            |           |                |
| uefi-boot-pa                                                                                     | aram                                                                                                    |                            |                      |            |           |                |
| Create ISCSI 1                                                                                   | /NIC Set ISCSI                                                                                                  | Boot Parameters            | Modify Uefi Boot Pa  | arameters  |           |                |
| signe la políti                                                                                  | ca de BIOS qu                                                                                                   | le creó anterio            | rmente al perfil d   | e servicio |           |                |
| iSCSI vNICs                                                                                      | vMedia Policy                                                                                                   | Boot Order                 | Virtual Machines     | FC Zones   | Policies  | Server Details |
| Policies                                                                                         | 6                                                                                                    |                            |                      |            |           |                |
|                                                                                                  | OS Policy                                                                                                    |                            |                      |            |           |                |
|                                                                                                  | correlation of the second second second second second second second second second second second second second s |                            |                      |            |           |                |
|                                                                                                  | BIOS Po                                                                                                    | licy: embeddedlu           | n_Bios 🔻             |            | Create Bl | OS Policy      |

Asigne el perfil de almacenamiento que creó anteriormente al perfil de servicio

| Proper                 | rties f    | or: S      | ervice F     | Profile en    | nbedde       | edlun      |
|------------------------|------------|------------|--------------|---------------|--------------|------------|
| Gener                  | al S       | torage     | Network      | iSCSI vNICs   | vMed         | lia Policy |
| Storage I              | Profiles   | Local      | Disk Configu | ration Policy | vHBAs        | vHBA Init  |
| Actions                |            |            |              | Stor          | age Profile  | Policy     |
| Modify Storage Profile |            |            | Nar          | :             |              |            |
|                        |            |            |              | Des           | scription    | :          |
|                        |            |            |              | Sto           | rage Profile | Instance : |
| Local LU               | Ns         | Controller | Definitions  | Security Poli | cy Fau       | Ilts       |
| Te Advan               | ced Filter | ♠ Expo     | ort 📑 Print  |               |              |            |
| Name                   |            |            |              |               |              |            |
| RAID                   | 1          |            |              |               |              |            |

vista de UCSM integrada Controlador PCH en modo SWRAID

| Motherboard     CiMC     CPUs     GPUs     Memory     Adapters     HBAs     NICs     ISCSI VNICs     Security       Controller     LUNs     Disks                                                                                                    | General Inventory Virtual Machines Installed Fin | rmware CIMC Session       | ns SEL Logs VIF Paths     | Health Diagnosti | cs Faults Eve    | onts FSM       | Statistics Temperatures      | Power |
|----------------------------------------------------------------------------------------------------|--------------------------------------------------|---------------------------|---------------------------|------------------|------------------|----------------|------------------------------|-------|
| Controller       LUNs       Disks         + - Ty Advanced Fitter       Export       Print         Name       ID       Type       Subtype         Storage Controller PCH 1       1       PCH       NA         Storage Controller SAS 1       1       SAS       NA | Motherboard CIMC CPUs GPUs Memory                | Adapters HBAs             | NICs ISCSI vNICs          | Security Storage |                  |                |                              |       |
| Image       ID       Type       Subtype         Storage Controller PCH 1       1       PCH       NA         Storage Controller SAS 1       1       SAS       NA                                                                                                  | Controller LUNs Disks                            |                           |                           |                  |                  |                |                              |       |
| Name     ID     Type     Subtype       Storage Controller SAS 1     1     PCH     NA       Storage Controller SAS 1     1     SAS     NA                                                                                                    | + - Ty Advanced Filter                           |                           |                           |                  |                  |                |                              |       |
| Storage Controller PCH 1         1         PCH         NA           Storage Controller SAS 1         1         SAS         NA                                                                                                    | Name                                             | D                         |                           | Туре             |                  | Subty          | /pe                          |       |
| Storage Controller SAS 1 1 SAS NA                                                                                                    | Storage Controller PCH 1                         | 1                         |                           | PCH              |                  | NA             |                              |       |
|                                                                                                    | Storage Controller SAS 1 1                       | 1                         |                           | SAS              |                  | NA             |                              |       |
|                                                                                                    |                                                  |                           |                           |                  |                  |                |                              |       |
| General FSM Faults Events Statistics                                                                                                    | General FSM Faults Events Statistics             |                           |                           |                  |                  |                |                              |       |
| Actions ID : 1 Name : Lewisburg SSATA Controller [SWRAID mode]                                                                                                    | Actions                                          | ID :                      | 1                         |                  | Name             | : Lewisburg SS | ATA Controller [SWRAID mode] |       |
| Import Foreign Configuration Description : Lewisburg SSATA Controller [SWRAID mode]                                                                                                    | Import Foreign Configuration                     | Description :             | Lewisburg SSATA Controlle | r [SWRAID mode]  |                  |                |                              |       |
| Clear Foreign Configuration Model : Lewisburg SSATA Controller [SWRAID mode] PID : N/A                                                                                                    | Clear Foreign Configuration                      | Model :                   | Lewisburg SSATA Controlle | r [SWRAID mode]  | PID              | : N/A          |                              |       |
| Clear Boot Configuration Revision : NA Serial : LSIROMB-0                                                                                                    | Clear Boot Configuration                         | Revision :                | NA                        |                  | Serial           | : LSIROMB-0    |                              |       |
| Cancel Storage Operations Subtype : NA                                                                                                    | Cancel Storage Operations                        | Subtype :                 | NA                        |                  |                  |                |                              |       |
| Unpin Cache RAID Support : RAID0, RAID1 Vendor : Intel Corp.                                                                                                    | Unpin Cache                                      | RAID Support              | RAID0, RAID1              |                  | Vendor           | Intel Corp.    |                              |       |
| Unlock Disk OOB Interface Supported : No                                                                                                    | Unlock Disk                                      | OOB Interface Supported : | No                        |                  |                  |                |                              |       |
| Unlock For Remote PCI e Address : 00:17.5 PCI Stot :                                                                                                    | Unlock For Remote                                | PCIe Address              | 00:17.5                   |                  | PCI Slot         | :              |                              |       |
| Modify Remote Key Number of Local Disks : 2 Debuild Date N/A                                                                                                    | Modify Remote Key                                | Number of Local Disks :   | 2                         |                  | Rebuild Pate     | · N/A          |                              |       |
| Disable Security                                                                                                    | Disable Security                                 |                           |                           |                  | Personal Patrice |                |                              |       |

Esta es la vista del menú F2 BIOS

Observe que el pSATA está configurado en AHCI

| LOM and PCIe Slots Config                                                                                                | uration                        |
|----------------------------------------------------------------------------------------------------|--------------------------------|
| Current Boot Mode<br>SecureBoot Support                                                                                  | UEFI<br>Disabled               |
| SWRAID Configuration<br>pSATA SATA OpROM<br>M.2 SATA OpROM                                                               | [LSI SW RAID]<br>[LSI SW RAID] |
| LOM and PCIe Slots Configuration                                                                                         | 1                              |
| <ul> <li>PCIe Slots Inventory Details</li> <li>PCIE Link Speed Configuration</li> <li>PCI OpROM Configuration</li> </ul> |                                |

Observe que aparece la utilidad de configuración RAID de software (sSATA) de LSI

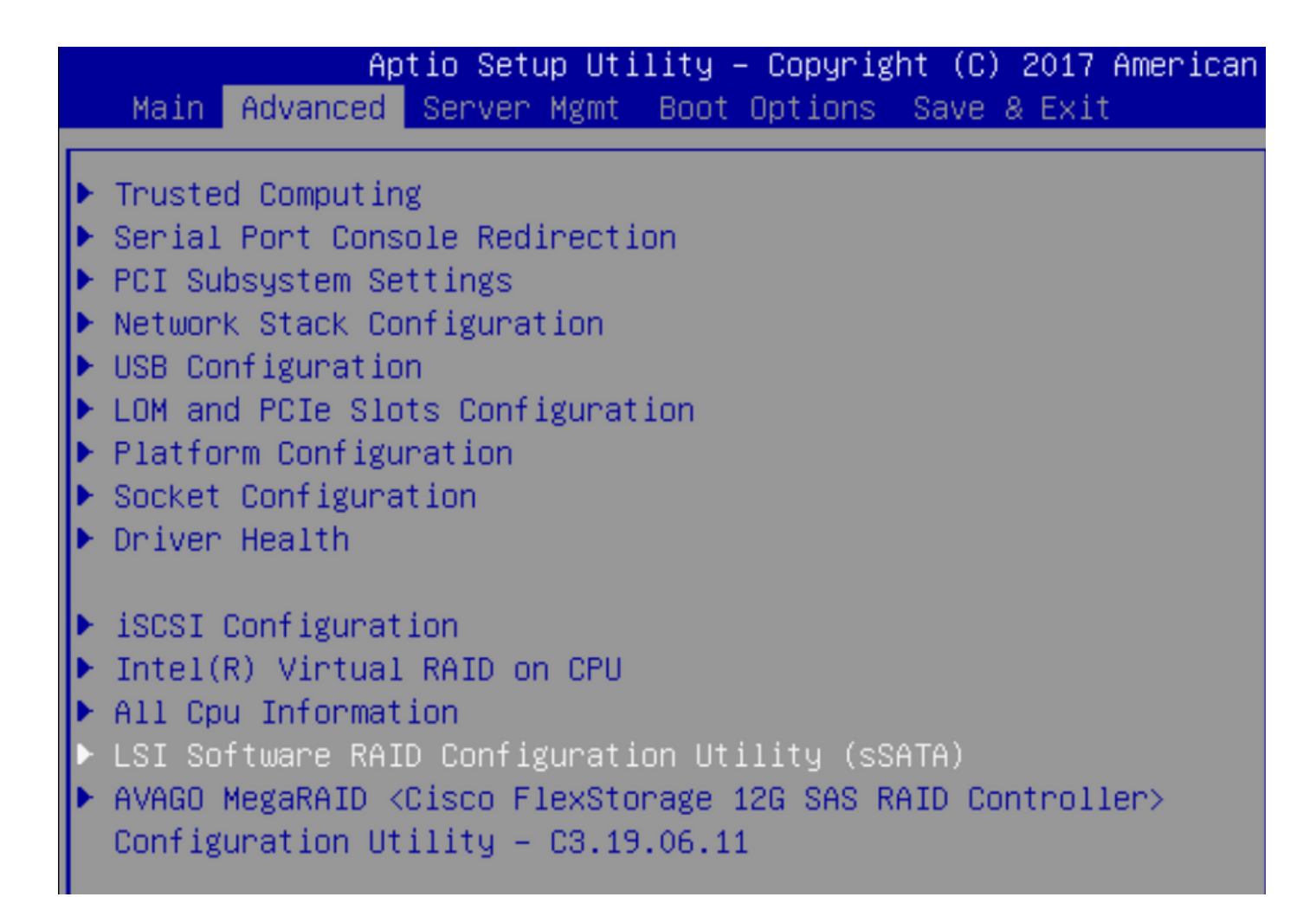

Podemos confirmar que la unidad virtual está configurada en RAID1 en el BIOS

|   | Aptio Setup Utility         | – Copyright (C) 2017 America | an M |
|---|-----------------------------|------------------------------|------|
|   | Virtual Drive Management >  | Manage Virtual Drive Propert | ies  |
| ľ | ▶ Apply Changes             |                              | s    |
| l | Select Virtual Drive        | [Virtual Drive 0:            | t    |
| l |                             | MegaSRVDO, RAID1,            |      |
| l |                             | 222.58GB, Optimal]           |      |
| l | Virtual Drive Properties:   |                              |      |
| l | Virtual Drive Name          | MegaSRVD0                    |      |
| l | Target ID                   | 0                            |      |
| l | RAID Level                  | [RAID1]                      |      |
| l | Virtual Drive Status        | [Optimal]                    |      |
| l | Virtual Drive Capacity (MB) | 227928                       |      |
|   | Segment Size                | [64 KB]                      |      |

Después de asignar el sistema operativo Windows, cuando llegue a la sección para instalar el controlador, busque el contenido de las carpetas de controladores en la ubicación de los controladores MegaRAID incrustados: Almacenamiento/Intel/C600-M5/<OS>/

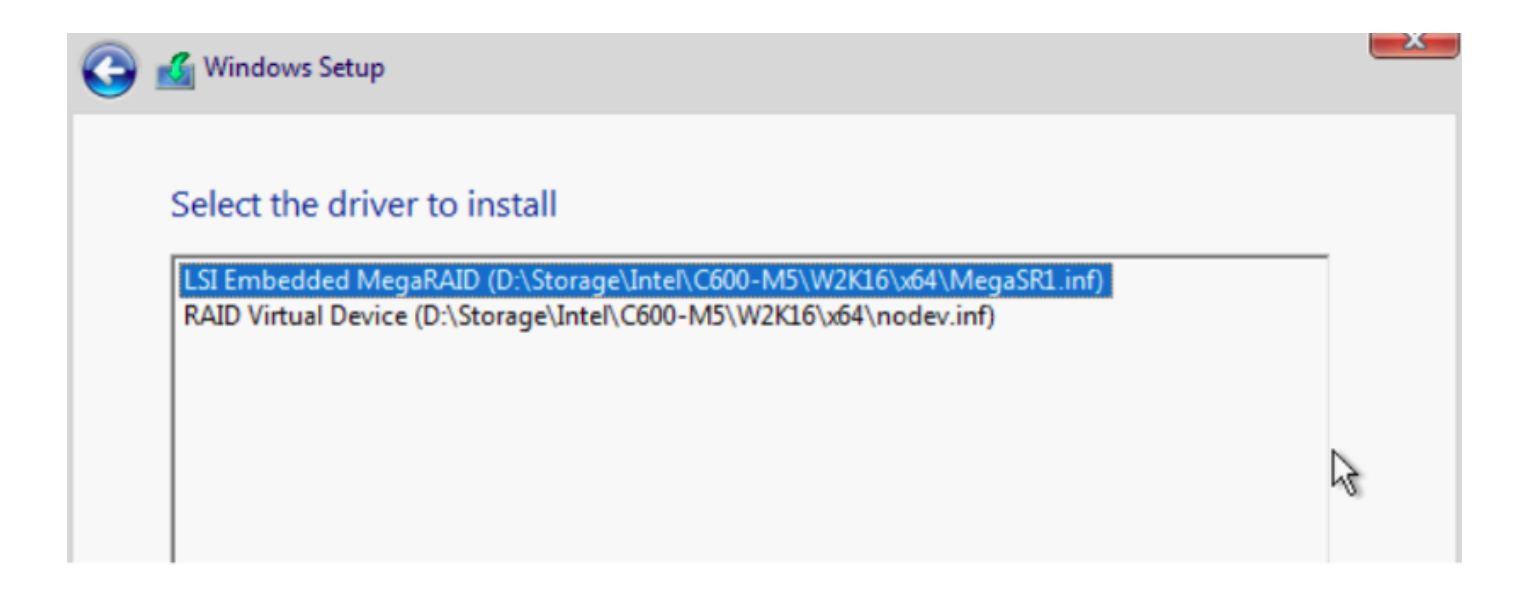

Deberíamos poder detectar la unidad virtual que creamos

Haga clic en "Nuevo".

|         | Total size | Free space       | Туре                      |
|---------|------------|------------------|---------------------------|
| l Space | 222.6 GB   | 222.6 GB         |                           |
|         |            |                  |                           |
|         |            |                  |                           |
|         |            |                  |                           |
|         |            |                  |                           |
|         | d Space    | d Space 222.6 GB | d Space 222.6 GB 222.6 GB |

El disco debe particionarse de la misma manera y permitirle instalar ventanas en la partición principal.

| Image: SystemPrive 2 Partition 1: Recovery450.0 MB433.0 MBRecoveryImage: Drive 2 Partition 2100.0 MB95.0 MBSystemImage: Drive 2 Partition 316.0 MB16.0 MBMSR (Reserver) |   | Name                |                          | Total size            | Free space | Туре            |
|----------------------------------------------------------------------------------------------------|---|---------------------|--------------------------|-----------------------|------------|-----------------|
| Image: SystemImage: SystemImage: Drive 2 Partition 3100.0 MB95.0 MBImage: System16.0 MB16.0 MBImage: System16.0 MB16.0 MB                                               | Ì | Drive 2 Part        | ition 1: Recovery        | covery 450.0 MB 433.0 | 433.0 MB   | Recovery        |
| Drive 2 Partition 3 16.0 MB 16.0 MB MSR (Reserved)                                                                                                    | < | Drive 2 Part        | ition 2                  | 100.0 MB              | 95.0 MB    | 3 System        |
|                                                                                                    |   | Drive 2 Part        | Partition 3 16.0 MB 16.0 |                       | 16.0 MB    | B MSR (Reserved |
| Drive 2 Partition 4 222.0 GB 222.0 GB Primary                                                                                                    |   | Drive 2 Partition 4 |                          | 222.0 GB              | 222.0 GB   | Primary         |

Una vez instalado el sistema operativo, puede verificar la asignación en el orden de arranque real

| General | Inventory | Virtual Machines | Installed Firmware | CIMC Sessions | SEL Logs       | VIF Paths      | Health       | Diagnostics         | Faults   |
|---------|-----------|------------------|--------------------|---------------|----------------|----------------|--------------|---------------------|----------|
|         |           |                  |                    | Adapters      | :              | 1              |              |                     |          |
|         |           |                  |                    | NICs          | :              | 1              |              |                     | HBA      |
|         |           |                  |                    | Original UUID | :              | 2622df36-0b    | af-42ba-a1   | 07-b04a8fd026       | 58       |
|         |           |                  |                    | + Part De     | tails          |                |              |                     |          |
|         |           |                  |                    |               | Connection     | Details        |              |                     |          |
|         |           |                  |                    | (+) Power     | Budget         |                |              |                     |          |
|         |           |                  |                    | ⊖ Boot O      | rder Details   | 5              |              |                     |          |
|         |           |                  |                    | Configured    | Boot Order     | Actual Boot    | Order        |                     |          |
|         |           |                  |                    | There may be  | e a delay of a | few minutes be | fore the act | ual boot order is u | updated. |
|         |           |                  |                    | + - + E       | xport  🖷 Pr    | int            |              |                     |          |
|         |           |                  |                    | Name          |                |                |              |                     |          |
|         |           |                  |                    | ▼ OnboardH    | DDAny          |                |              |                     |          |
|         |           |                  |                    | (1) Win       | dows Boot M    | anager         |              |                     |          |
|         |           |                  |                    | ▼ OnboardH    | DDAny          |                |              |                     |          |
|         |           |                  |                    | (2) Win       | dows           |                |              |                     |          |

Main Advanced Server Mgmt Boot Options Save & Exit

Boot Configuration Setup Prompt Timeout Bootup NumLock State

SecureBoot Support Boot Mode CDN Support for VIC

Boot Option Priorities Boot Option #1 Boot Option #2 Boot Option #3 3 [On]

Disabled [UEFI Mode] [Disabled]

[Windows Boot Manager] [Windows] [UEFI: Built-in EFI Shell]

#### Limpiar

Si desea instalar un sistema operativo diferente o desea cambiar el controlador al modo AHCI, deberá eliminar los discos.

Para hacerlo, aplique una política de eliminación a su perfil de servicio con el valor Scrub de disco establecido en yes y, a continuación, anule la asociación del perfil de servicio para que surta efecto el problema.

| Actions           | Properties          |               |
|-------------------|---------------------|---------------|
| Delete            | Name                | : diskscrub   |
| Show Policy Usage | Description         | :             |
| Use Global        | Owner               | : Local       |
|                   | Disk Scrub          | : ONO Yes     |
|                   | BIOS Settings Scrub | : • No Ves    |
|                   | FlexFlash Scrub     | : • No () Yes |

Después de que se haya desasociado el perfil de servicio, el estado de la unidad debe pasar a Unconfigured Good (Correcto no configurado).

| quipment / Chassis / Chassis 1 / Servers / Server 7 |                |                   |                |               |             |              |              |                |       |
|-----------------------------------------------------|----------------|-------------------|----------------|---------------|-------------|--------------|--------------|----------------|-------|
| General                                             | Inventory      | Virtual Machines  | Installed Firm | ware CIMC Se  | essions SEI | L Logs VIF P | Paths Health | n Diagnostics  | Fat > |
| Motherboard                                         | CIMC           | CPUs GPUs         | Memory A       | dapters HBAs  | NICs        | iSCSI vNICs  | Security     | Storage        |       |
| Controller                                          | LUNs Dis       | sks               |                |               |             |              |              |                |       |
| + - 🌾 Ac                                            | dvanced Filter | 🕈 Export 🛛 🖶 Prin | t              |               |             |              |              |                | ¢     |
| Name                                                | Size (MB)      | Serial            | Operabi        | lity Drive St | ate         | Presence     | Techno       | blogy Bootable |       |
| ▼ Storage Co.                                       |                |                   |                |               |             |              |              |                |       |
| Dist. 4                                             |                |                   |                |               |             |              |              |                |       |
| DISK T                                              | 228936         | 17191708          | 379C Operable  | e Unconfi     | gured Good  | Equipped     | SSD          | Unknown        |       |

Las SSD M.2 sólo se pueden eliminar en modo SWRAID y no en AHCI.

## Verificación

Actualmente, no hay un procedimiento de verificación disponible para esta configuración.

## Troubleshoot

Actualmente, no hay información específica de troubleshooting disponible para esta configuración